# Installation

# Connecting the device

Note Please use only wired network connections to configure the Router.

- Turn off all of your network devices, including your computer(s) and the Modem Router. If you currently use a modem, disconnect it now. The Modem Router will replace your current modem.
- Connect your computer to the Port labeled "1~4" on the Modem Router with an Ethernet cable.

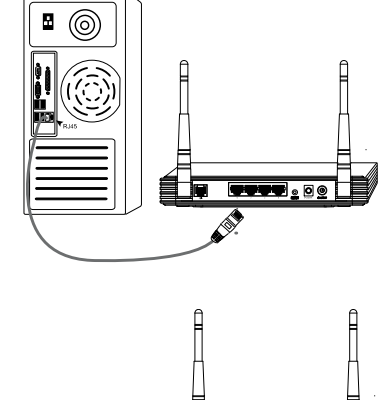

3 Connect the splitter to the wall jack using a telephone line, then use the other telephone line to directly connect it to the LINE port of the Modem Router and the MODEM port of the splitter, also have the PHONE port of the splitter connected to a telephone.

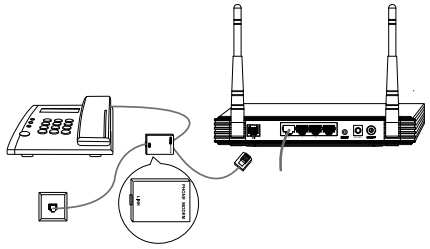

Note If no telephone is needed, please connect the LINE port of the Router to the wall jack using the telephone line directly.

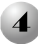

Plug the provided Power Adapter into the Power jack on the back of the Modem Router and the other end to a standard electrical wall socket.

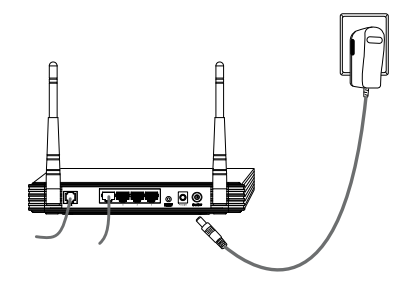

Turn on all of your network devices, including your computer(s) and the Modem Router then check to see if the LEDs of the Modem Router display normally as the diagram below describes.

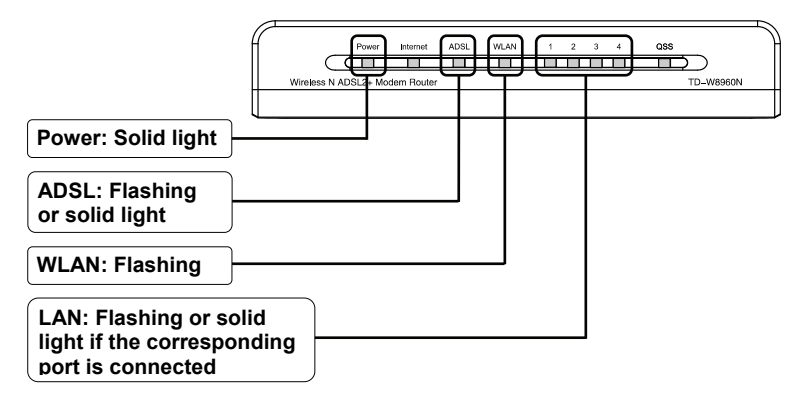

Note If the LEDs display abnormally, please check to see if all the cable connectors (power adapter, phone line and Ethernet cable) are well connected to your device. With the phone line well connected, if the ADSL LED turns off after a quick-flash, please contact your ISP to ensure that your internet connection is active.

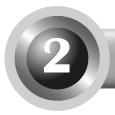

Note To configure the device, you can either run the setup CD-ROM (method one), or run the Web based Quick Setup Wizard (method two). TP-LINK strongly recommends that you run the setup CD-ROM.

## Method One:

Configuring the Device via the Resource CD

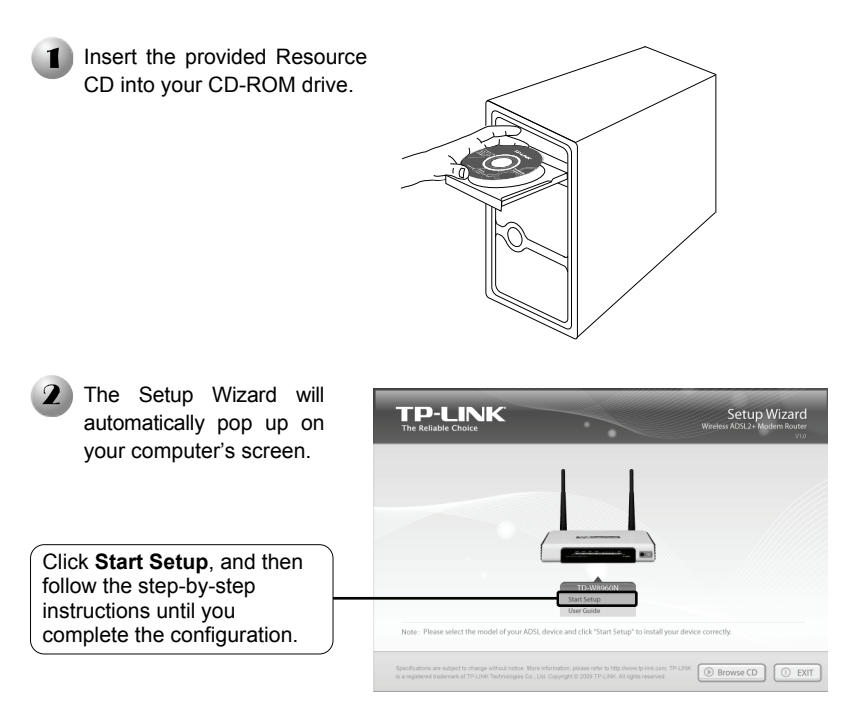

The configuration has now been completed. Please skip to step 3 Testing the Internet Connection.

## Method Two:

Configuring the device via the Web based Quick Setup Wizard

#### 🚺 Login about:blank - Microsoft Internet Explorer File Edit View Favorites Tools Help Open your web browser, type 🕒 Back - 🐑 - 💌 🗟 🏠 🔎 Search 👷 Favorites 🧭 in 192.168.1.1 in the address 192.168.1.1 🗸 🄁 Go Links " 🆓 🔹 field and press Enter. A dialog box will prompt you Connect to 192. 168. 1. 1 ? 🗙 for the User name and Password. Enter the default values and click OK Wireless N ADSL2+ Modem Router TD-W8960N User name: admin User name: 🖸 admin Password: admin Password: \*\*\*\* Remember my password Click OK Cancel ОK

**Note** If the dialog box does not pop up, please refer to **T3** in the **Troubleshooting** guide. **T2** will help you if you forget the password.

| vill display after a successful ogin. | 300M<br>Wireless N<br>ADSI & Modern Bouter   | Device Info                                                                                                    |                                         |                   |
|---------------------------------------|----------------------------------------------|----------------------------------------------------------------------------------------------------|-----------------------------------------|-------------------|
| -                                     | Model No.: TD-W8960N                         |                                                                                                    |                                         |                   |
| Click Quick Setup                     | +Desice Info                                 | Firmware Version:                                                                                                    | 1.2.1 Build                             | 090526 Rel.40836n |
|                                       | Quick Setup     vouvanceu setup     Wireless | Hardware Version:                                                                                                    | Hardware Version: TD-W8960N v1 00000000 |                   |
| )                                     |                                              | This information reflects the current status of your DSL connection.                                                                                  |                                         |                   |
|                                       | Diagnostics     Mananement                   | Line Rate - Upstream (Kbps):<br>Line Rate - Downstream (Kbps):<br>LAN IP Address:<br>Default Gateway:<br>Primary DNS Server:<br>Secondary DNS Server: |                                         |                   |
|                                       | • Management                                 |                                                                                                    |                                         |                   |
|                                       |                                              |                                                                                                    |                                         | 192.168.1.1       |
|                                       |                                              |                                                                                                    |                                         |                   |
|                                       |                                              |                                                                                                    |                                         |                   |
|                                       |                                              |                                                                                                    |                                         |                   |

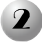

## Internet Parameters Configuration

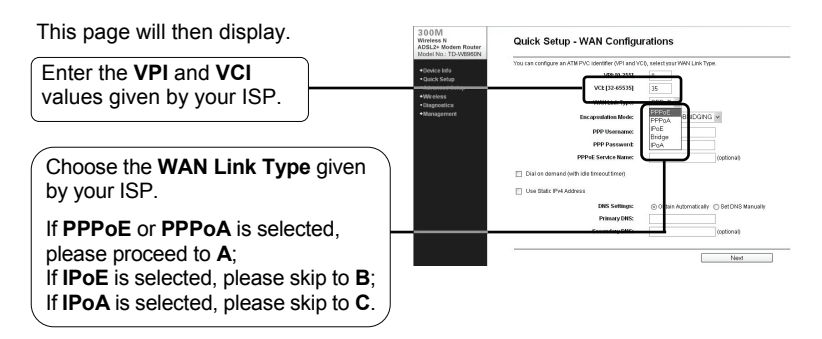

Note If you did not get the VPI, VCI and WAN Link Type information, please contact your ISP for this information.

## A. Configuration for PPPoA/PPPoE

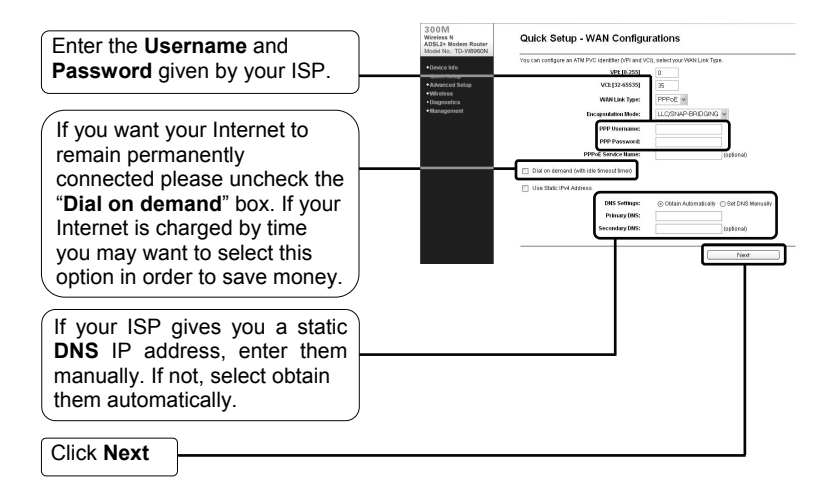

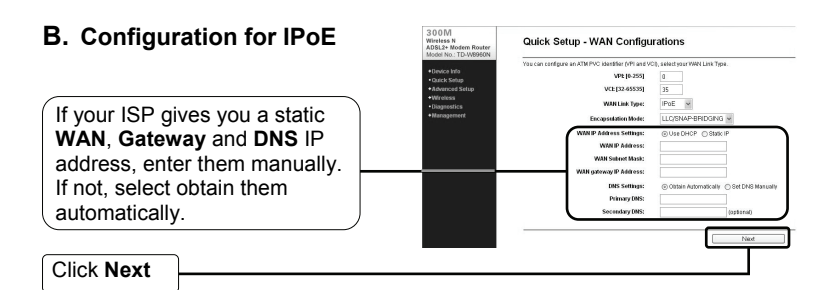

#### C. Configuration for IPoA Quick Setup - WAN Configurations You can configure an ATM PVC identifier VPI and VCII. select your WAN Link Test VPE [0-255] 0 35 VCR [32-65535] If your ISP gives you a static WAN Link Type: IPoA v WAN and DNS IP address. LUCERNAD DOUTING IN enter them manually. If not, WAN ID Addresse N Submet Mask: select obtain them DNS Settings drafty (2.5a) automatically. Click Next

## **3** Wireless Parameters Configuration

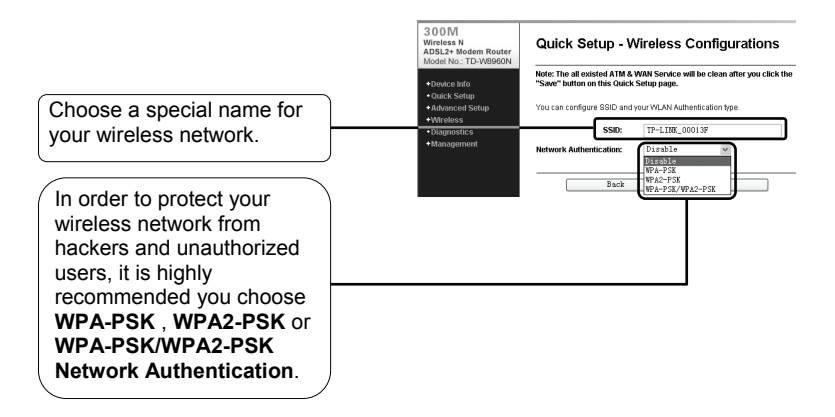

If you select WPA-PSK, WPA2-PSK or WPA-PSK/WPA2-PSK, you will need to set a Pre-Shared Key.

|                                                             | 300M<br>Wireless N<br>ADSL2+ Meders Router<br>Model No.: TD-W8960N | Quick Setup - Wireless Configurations                                                                                                    |  |  |  |  |
|-------------------------------------------------------------|--------------------------------------------------------------------|----------------------------------------------------------------------------------------------------|--|--|--|--|
| Ovvice Infe     Outck Setup     Advanced Setup     Witchess | Device Info     Chrick Schup     Advanced Setup     Wireless       | Nets: The all existed ATM & WAN Service will be clean after your click the "Servi" testion on this Oxfock Setup page. You can configure BED and your WLAN Adventication type. SSBIP: Top your months: |  |  |  |  |
|                                                             | Disgnostics     Management                                         | Network Authentication: WPA-PSK ✓<br>WPA Pre-Shared Key:                                                                                                    |  |  |  |  |
|                                                             |                                                                    | Back Sow                                                                                                    |  |  |  |  |

Click Save

Note All the existed ATM&WAN service will be clean after click the "Save" button on this Quick Setup page.

Quick Setup - Finish

Click Reboot

Now, your ADSL Modem Router has been configured and is rebooting. Please do not power off the Router while it's rebooting.

| 300M<br>Wireless N<br>ADSL2+ Modem Router<br>Model No.: TD-W8960N | Restart                                                            |
|-------------------------------------------------------------------|--------------------------------------------------------------------|
| Device Info     Quick Setup     Advanced Setup                    | The DSL Router has been configured and is rebooting.<br>Restarting |
| Wireless     Diagnostics     Manusement                           | 6%                                                                 |

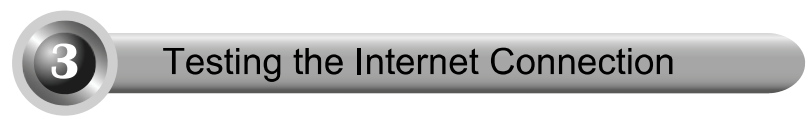

The basic settings for your Router are completed. Please open the web browser and log on to the following websites:

http://www.tp-link.com http://www.google.com

If the above websites can be accessed, it indicates that your Router has been configured successfully and you can start to enjoy the Internet. If the websites cannot be accessed, please refer to "T4. What can I do if I cannot access the internet?" in the Troubleshooting guide.

- Note For the advanced configurations, please refer to the User Guide on the CD-ROM provided.
- Note The above configurations only need to be set once. If you want other computers in your LAN to access the Internet, please connect the desired computer to the ADSL Router directly. If the additional computer can not access the Internet, please set that computer referring to"T3. What can I do if I cannot access the web-based configuration page?" in the Troubleshooting guide.

# T1. How do I restore my Modem Router's configuration to its factory default settings?

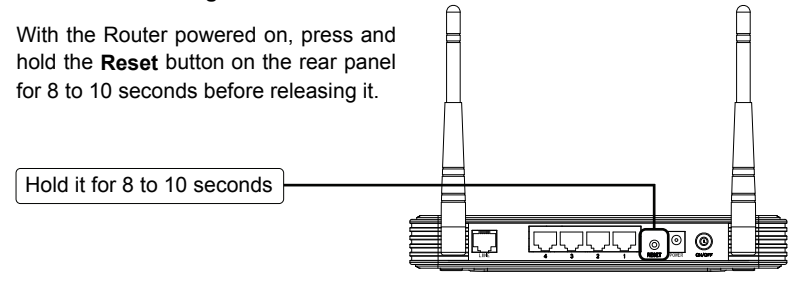

Note Once the Router is reset, the current configuration settings will be lost and you will need to re-enter all the parameters.

#### T2. What can I do if I forgot my password?

- Restore the Modem Router's configuration to its factory default settings. If you don't know how to do that, please refer to section T1.
- 2) Use the default user name and password: admin, admin.
- Try to configure your Modem Router once again by following the instructions in the previous steps of the QIG.

### T3. What can I do if I cannot access the web-based configuration page?

1) Configure your computer's IP Address.

### For Windows XP OS

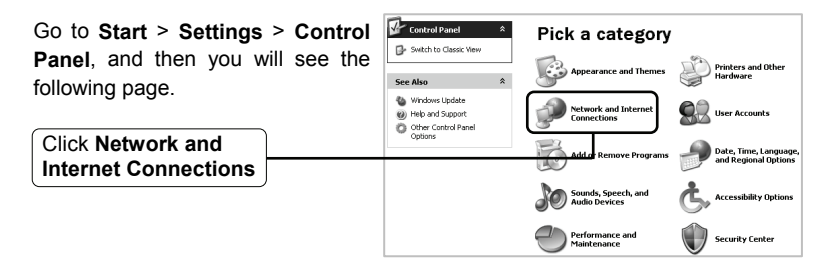

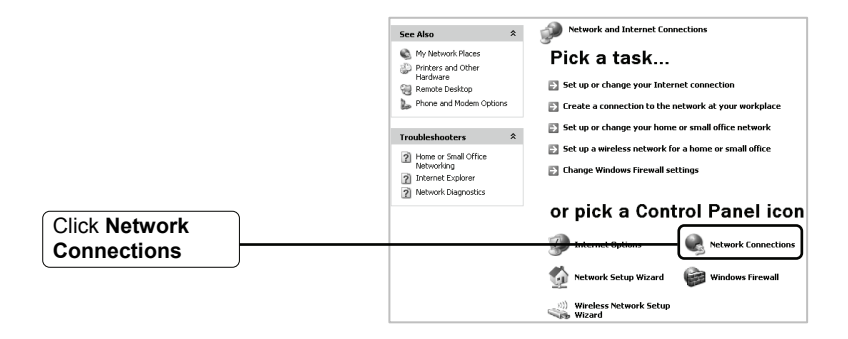

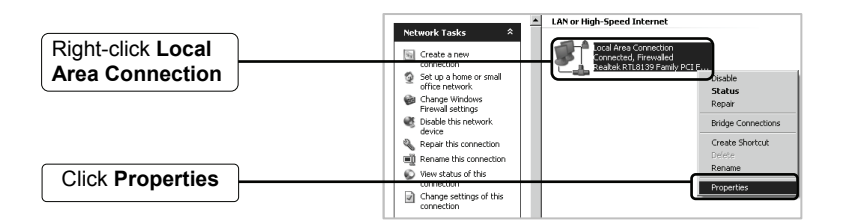

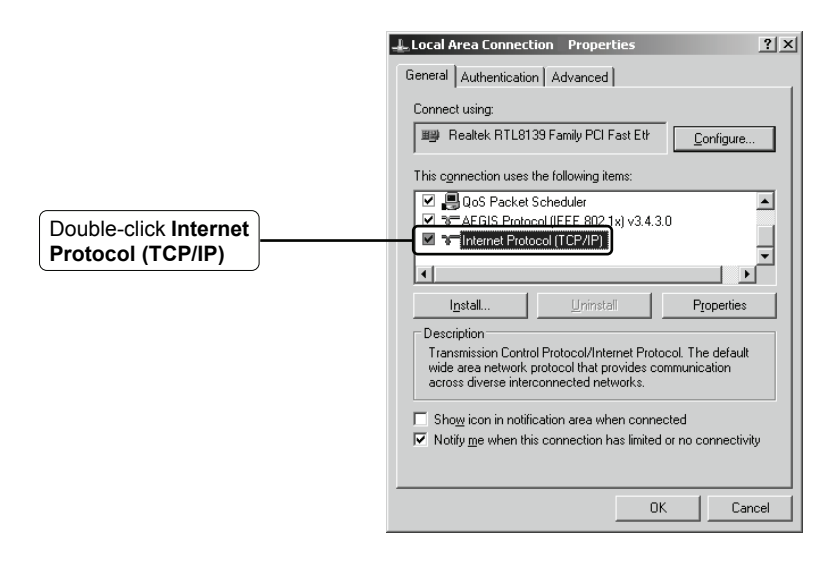

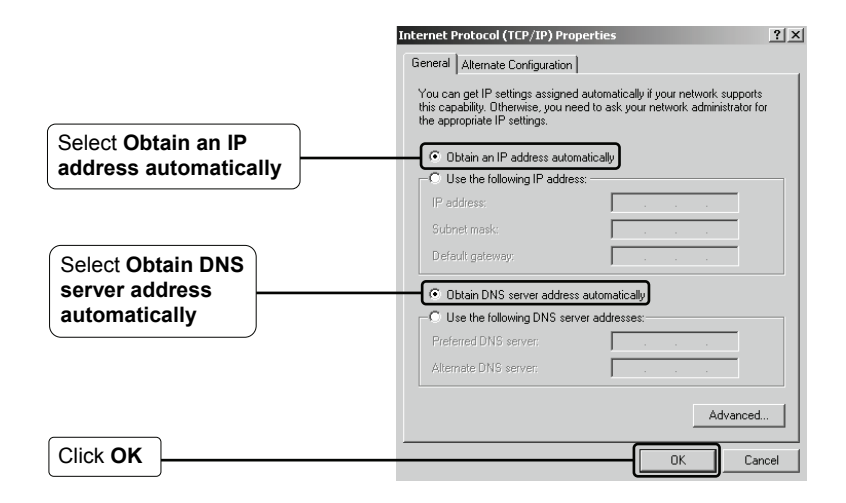

|    | Local Area Connection Properties                                                                                                    |
|----|----------------------------------------------------------------------------------------------------|
|    | General Authentication Advanced                                                                                                    |
|    | Connect using:                                                                                                    |
|    | Realtek RTL8139 Family PCI Fast Etr     Configure                                                                                                    |
|    | This connection uses the following items:                                                                                                    |
|    | 🗹 📮 QoS Packet Scheduler 📃                                                                                                    |
|    | AEGIS Protocol (IEEE 802.1x) v3.4.3.0                                                                                                    |
|    | Internet Protocol (TCP/IP)                                                                                                    |
|    |                                                                                                    |
|    | Install Uninstall Properties                                                                                                    |
|    | Description                                                                                                    |
|    | Transmission Control Protocol/Internet Protocol. The default<br>wide area network protocol that provides communication<br>across diverse interconnected networks. |
|    | ☐ Show icon in notification area when connected ✓ Notify me when this connection has limited or no connectivity                                                   |
| ОК | OK Cancel                                                                                                    |

Click

### For Windows Vista OS

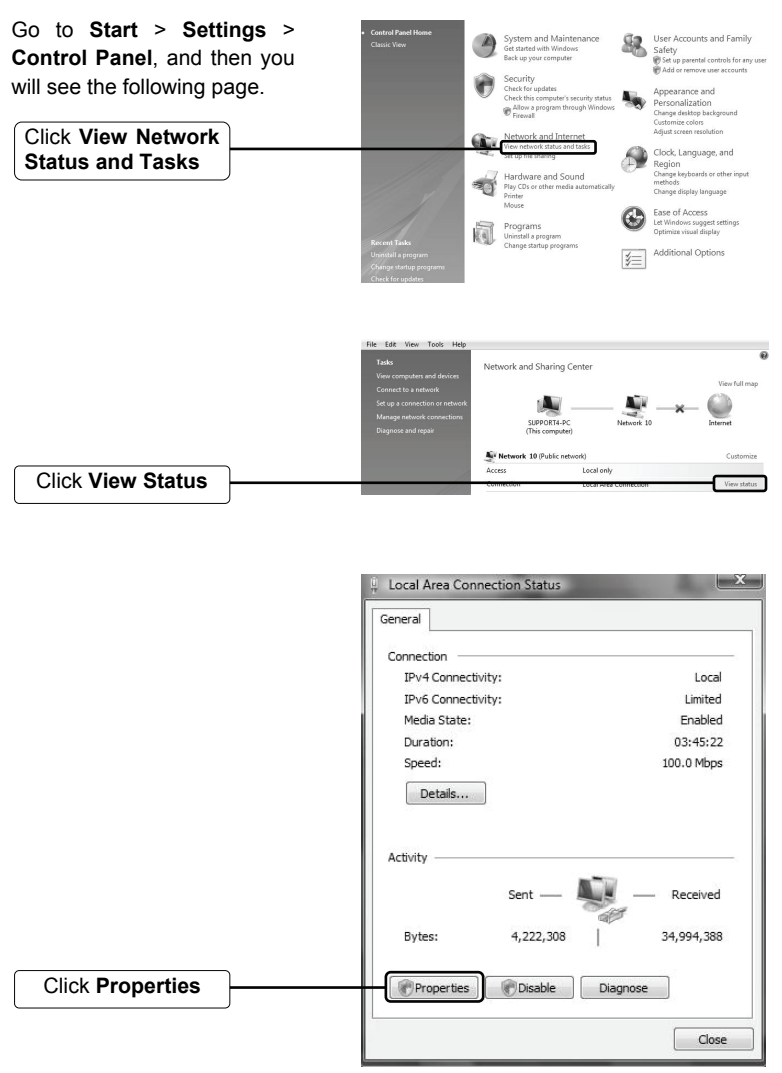

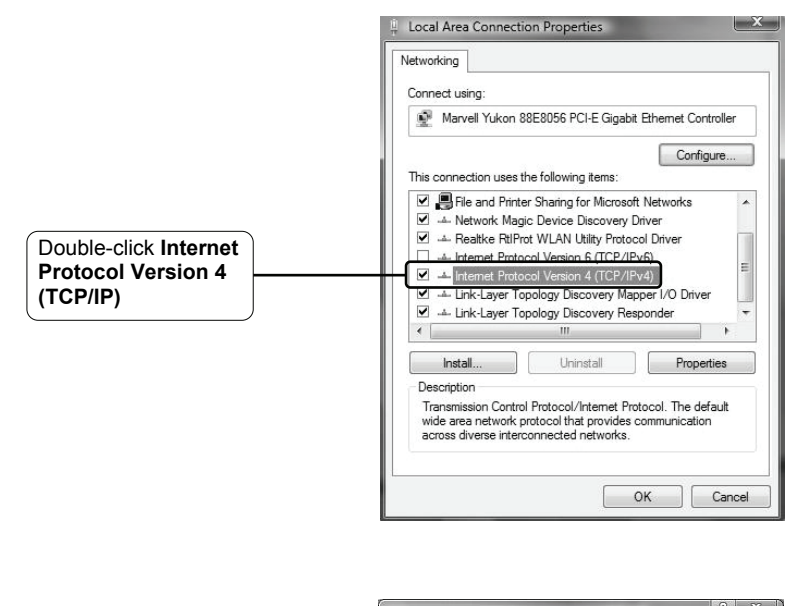

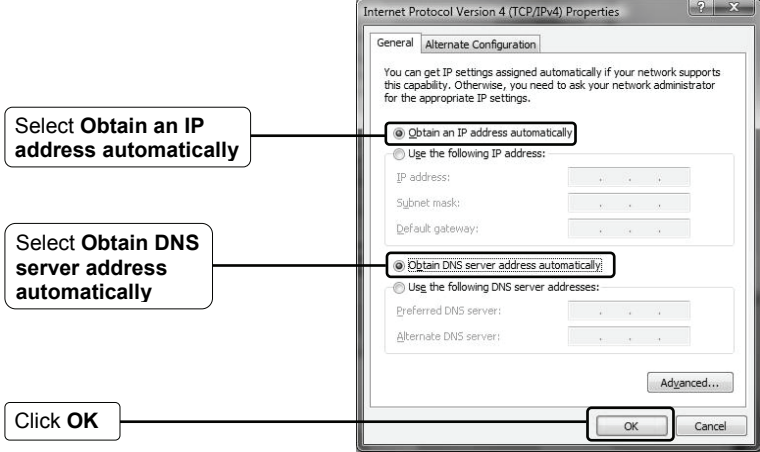

2) Configure your IE browser

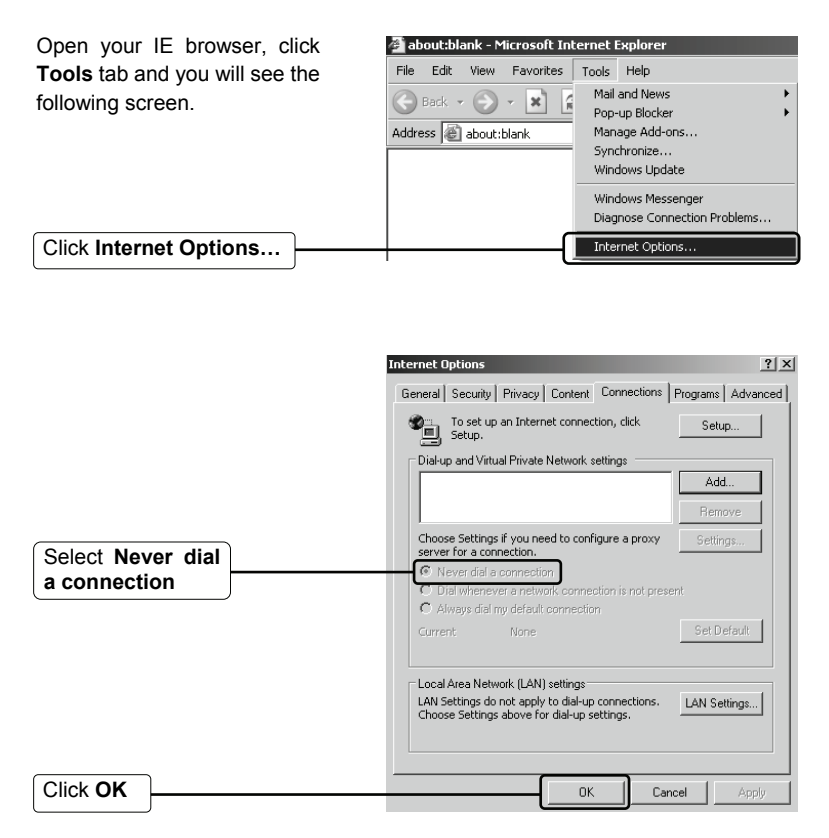

Now, try to log on to the Web-based configuration page again after the settings above. If you still cannot access the configuration page, please restore your Router to its factory default settings and reconfigure your router following the instructions of this QIG. Please feel free to contact our Technical Support if the problem still exists.

## T4. What can I do if I cannot access the Internet?

- 1) Check to see if all the connectors are connected well, including the telephone line, Ethernet cables and power adapter.
- 2) Check to see if you can log on to the web management page of the Modem Router. If you can, try the following steps. If you cannot, please set your computer referring to T3 then try to see if you can access the Internet. If you still cannot access the Internet, please contact our technical support.
- Consult your ISP and make sure all the VPI/VCI、Connection Type, account username and password are correct. If there are any mistakes, please correct the settings and try again.
- 4) If you still cannot access the Internet, please restore your Modem Router to its factory default settings and reconfigure your Modem Router by following the instructions of this QIG.
- 5) Please feel free to contact our Technical Support if the problem still persists.
- Note For more details about Troubleshooting and Technical Support contact information, please logon to our Technical Support Website: http://www.tp-link.com/support/Support.asp

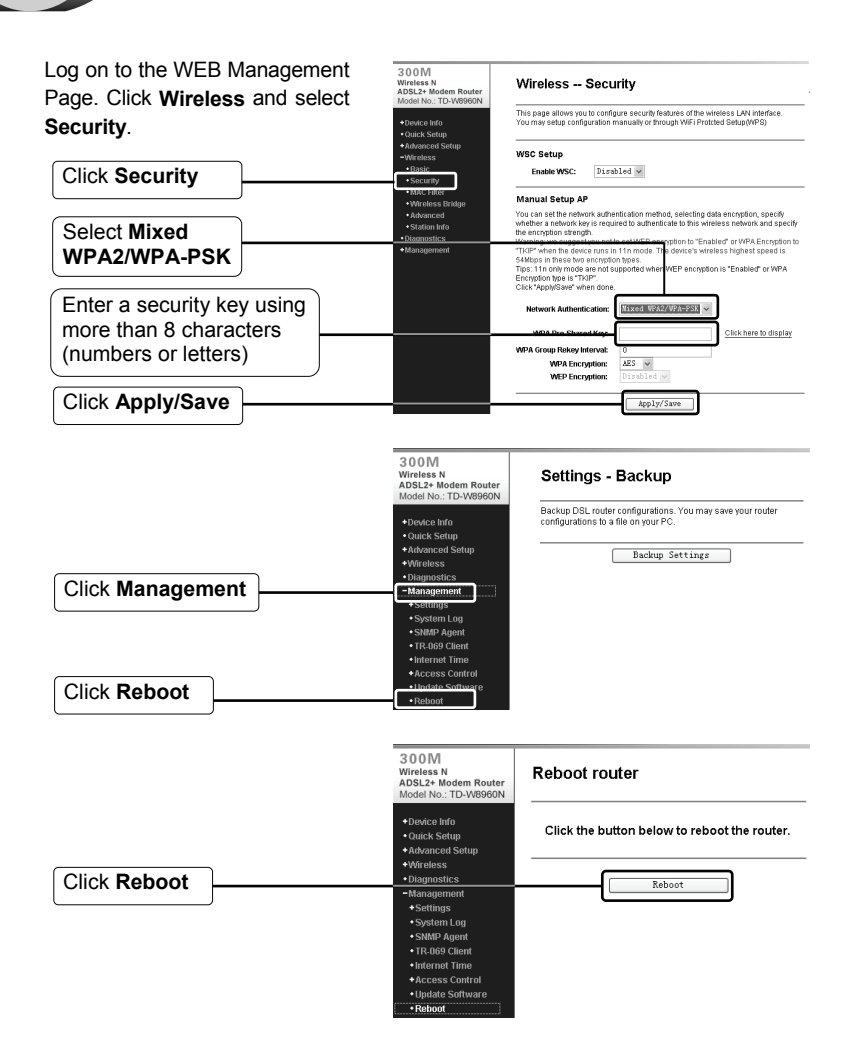

# **Technical Support**

- For more troubleshooting help, go to www.tp-link.com/support/faq.asp
- To download the latest Firmware, Driver, Utility and User Guide, go to www.tp-link.com/support/download.asp
- For all other technical support, please contact us by using the following:

#### <u>Global</u>

#### USA/Canada

Tel: +86 755 26504400 E-mail: support@tp-link.com Service time: 24hrs, 7days a week

Toll Free: +1 866 225 8139 E-mail: support.usa@tp-link.com Service time: 24hrs, 7days a week

#### Australia & New Zealand

Tel: AU 1300 87 5465 NZ 0800 87 5465 E-mail: support@tp-link.com.au Service time: Monday to Friday 9:00 AM to 9:00 PM AEST

#### Singapore

Tel: +65 63376138 E-mail: support.sg@tp-link.com Service time: 24hrs, 7days a week